SeeDot で遊んでみる

STM32F407 Discovery Kit を Arduino で使う.

- ・ Arduino IDE をインストール
- ・ボードマネージャの URL を追加 <u>https://raw.githubusercontent.com/stm32</u> <u>duino/BoardManagerFiles/master/STM32/package\_stm\_index.json</u>
- ・ツール ボードマネージャ で, STM32 Core をインストール
- ・ボードで Discovery を, Board part number で STM32F407G-DISC1 を選択
- ・サンプルの 01.Basics Blink が動作するのを確認する (LD4 がチカチカする)

SeeDot を使う

仮想環境用意して,<u>https://github.com/microsoft/EdgeML/tree/master/Tools/SeeDot</u>に書いてある手順で実行する.

・ venv を用意

python3 -m venv EdgeML
source ./EdgeML/bin/activate

・ GitHub から clone して環境準備

git clone https://github.com/Microsoft/EdgeML cd EdgeML/tf/ pip install -r requirements-cpu.txt pip install -e .

・ usps10 で ProtoNN を学習

cd examples/ProtoNN python fetch\_usps.py python process\_usps.py mkdir usps10/output python protoNN\_example.py --data-dir ./usps10 --projection-dim 25 --num-prototypes 55 --epochs 100 -sW 0.3 -o usps10/output

・Arudino 向けにビルド

cd ../../Tools/SeeDot mkdir arduino python SeeDot.py -a protonn --train ../../tf/examples/ProtoNN/usps10/train.npy --test ../../tf/examples/ProtoNN/usps10/test.npy --model ../../tf/examples/ProtoNN/usps10/output -o arduino

・こんな感じですすむ

(EdgeML) miyo@tama:% python SeeDot.py -a protonn --train ../../tf/examples/ProtoNN/usps10/train.npy --test ../../tf/examples/ProtoNN/usps10/test.npy --model ../../tf/examples/ProtoNN/usps10/output -o arduino

Executing on protonn for Arduino Train file: ../../tf/examples/ProtoNN/usps10/train.npy Test file: ../../tf/examples/ProtoNN/usps10/test.npy Model directory: ../../tf/examples/ProtoNN/usps10/output

------Collecting profile data Generating input files for float training dataset...done

Build...success

Accuracy is 89.985%

Generating code for arduino...

Generating input files for fixed testing dataset...done

Generating code...completed

Arduino sketch dumped in the folder arduino

できたもの

(EdgeML) miyo@tama:% Is arduino arduino.ino config.h input/ library.h model.h predict.cpp predict.h

ボードとの接続

・UART2を使う.PA2がTX,PA3がRX

HardwareSerial Serial1(USART2);

- ・F407 上のシリアル通信について ~/.arduino15/packages/STM32/hardware/stm32/1.5.0 /variants/DISCO\_F407VG/PeripheralPins.c
- なんかでた

4596: Predicted label: 9; True label: 9; Correct prediction 4597: Predicted label: 9; True label: 9; Correct prediction 4598: Predicted label: 9; True label: 9; Correct prediction 4599: Predicted label: 9; True label: 9; Correct prediction 4600: Predicted label: 9; True label: 9; Correct prediction - - - - - - - - - -Average prediction time: 1380.68 -----4601: Predicted label: 9; True label: 9; Correct prediction 4602: Predicted label: 9; True label: 9; Correct prediction 4603: Predicted label: 9; True label: 9; Correct prediction

- ソースコードによると, micros()を使って測定した値をイテレーション回数で割ってるみたい 入力データは flash 上に用意されているデータ

  - ・1 イテレーションあたり 1380.68u 秒で推論できてるよ,ってことみたい.
- ・ Accuracy Mode にすると,シリアルから入力を受けつけて推論できるみたい

メモ

· usps - https://www.kaggle.com/bistaumanga/usps-dataset

TVM/AWS-F1 で遊んでみた(失敗)

<u>https://github.cfom/dmlc/tvm/blob/master/docs/deploy/aws fpga.md</u>をやってみる.

まだうまくいってない.

やってみたこと

ビルド用にセットアップした c4.4xlarge マシンにログインして, AWS-F1 用の環境変数を

% source src/project\_data/aws-fpga/sdaccel\_setup.sh % source \${XILINX\_SDX}/settings64.sh

でセット.

TVM を, https://docs.tvm.ai/install/from source.html を参考にビルドする.

LLVM がいるみたいなので LLVM 4.0.1 をビルド. CMake が古いので CMake から...

% wget https://cmake.org/files/v3.8/cmake-3.8.2.tar.gz % wget http://releases.llvm.org/4.0.1/llvm-4.0.1.src.tar.xz % wget http://releases.llvm.org/4.0.1/cfe-4.0.1.src.tar.xz % tar xvf cfe-4.0.1.src.tar.xz % tar xvf llvm-4.0.1.src.tar.xz % mv cfe-4.0.1.src llvm-4.0.1.src/tools/clang % cd llvm-4.0.1.src % mkdir build; cd build % cmake -DCMAKE\_BUILD\_TYPE=Release -DCMAKE\_INSTALL\_PREFIX=\$HOME/IIvm-4.0.1 ../ % make -j8 && make install % export PATH=\$HOME/IIvm-4.0.1/bin:\$PATH % sudo yum install python36 python36-devel python36-pip % sudo pip3 install numpy decorator

### で準備してから

% git clone --recursive https://github.com/dmlc/tvm % cd tvm % git submodule init % git submodule update % mkdir build % cp cmake/config.cmake build % cd build

config.cmake O

set(USE\_LLVM OFF)
set(USE\_SDACCEL OFF)
set(USE\_OPENCL OFF)

### を

set(USE\_LLVM ON) set(USE\_SDACCEL ON) set(USE\_OPENCL ON)

に変更して、

% cmake . % make -j8

おわったら,

- % export TVM HOME=\$HOME/tvm
- % export PYTHONPATH=\$TVM HOME/python:\$TVM HOME/topi/python:\$TVM HOME/nnvm/python:\${PYTHONPATH}

# で,利用の準備が完了. エミュレーション環境の設定を

- % emconfigutil --platform \${AWS\_PLATFORM} --nd 1 % sudo cp emconfig.json \$(dirname \$(which python))

build.pyとrun.pyを用意して,

- % export XCL\_EMULATION\_MODE=1
- % export XCL\_TARGET=sw\_emu
- % python3 build.py

### と実行すると

TypeError: string argument without an encoding

とエラーが. \$TVM\_HOME/python/tvm/contrib/sdaccel.py Φ

out\_file.write(bytes(code))

#### を

out\_file.write(bytes(code, 'UTF-8'))

### に変更して、

python3 build.py

myadd.so とかができるので,

export LD\_LIBRARY\_PATH=.:\$LD\_LIBRARY\_PATH python3 run.py

# で実行.

[centos@ip-172-31-23-90 tvm-test]\$ python3 run.py ERROR: xclProbe-scan failed at fpga\_pci\_get\_all\_slot\_specs xclProbe found 0 FPGA slots with xocl driver running ERROR: [SDx-EM 08] Please set XCL\_EMULATION\_MODE to "hw\_emu" to run hardware emulation. ERROR: [SDx-EM 09] Please set XCL\_EMULATION\_MODE to "sw\_emu" to run software emulation. ERROR: No devices found [03:43:37] /home/centos/tvm/src/runtime/opencl/opencl\_device\_api.cc:263: No OpenCL platform matched given existing options ... [03:43:37] /home/centos/tvm/src/runtime/opencl/opencl\_device\_api.cc:263: No OpenCL platform matched given existing options Traceback (most recent call last):
File "run.py", line 17, in <module>
 a = tvm.nd.array(np.random.uniform(size=n).astype("float32"), ctx)
File "/home/centos/tvm/python/tvm/ndarray.py", line 214, in array
 return empty(arr.shape, arr.dtype, ctx).copyfrom(arr)
File "/home/centos/tvm/python/tvm/\_ffi/ndarray.py", line 132, in empty

ctypes.byref(handle))) File "/home/centos/tvm/python/tvm/\_ffi/base.py", line 314, in check\_call raise get\_last\_ffi\_error() taise get\_last\_ini\_entri()
tvm.\_ffi.base.TVMError: Traceback (most recent call last):
 [bt] (2) /home/centos/tvm/build/libtvm.so(TVMArrayAlloc+0x9c) [0x7f743f29588c]
 [bt] (1) /home/centos/tvm/build/libtvm.so(tvm::runtime::NDArray::Empty(std::vector<long,
std::allocator<long> >, DLDataType, DLContext)+0x1b8) [0x7f743f295788]
 [bt] (0) /home/centos/tvm/build/libtvm.so(+0xec74c6) [0x7f743f295786]
 File "/home/centos/tvm/src/runtime/opencl/opencl\_device\_api.cc", line 123
TVMError: Check failed: context != Nullntr: No Opencl\_device TVMError: Check failed: context != nullptr: No OpenCL device

### といわれる. ERROR の通り,

export XCL\_EMULATION\_MODE=sw\_emu

### として実行.

[centos@ip-172-31-23-90 tvm-test]\$ python3 run.py [centos@ip-172-31-23-90 tvm-test]\$ python3 run.py ERROR: xclProbe-scan failed at fpga\_pci\_get\_all\_slot\_specs xclProbe found 0 FPGA slots with xocl driver running ERROR: device::load\_binary binary target=Bin, no Hw HAL handle Traceback (most recent call last): File "run.py", line 21, in <module> fadd(a, b, c) File "/home/centos/tvm/python/tvm/\_ffi/function.py", line 153, in \_\_call\_\_ return f(\*args) File "/home/centos/tvm/python/tvm/ ffi/ ctypes/function.py", line 209, in File "/home/centos/tvm/python/tvm/\_ffi/\_ctypes/function.py", line 209, in \_\_call\_\_ File "/home/centos/tvm/python/tvm/\_ffi/\_ctypes/function.py", line 209, in \_\_call\_\_
raise get\_last\_ffi\_error()
tvm.\_ffi.base.TVMError: Traceback (most recent call last):
 [bt] (4) /home/centos/tvm/build/libtvm.so(TVMFuncCall+0x46) [0x7f8d3998ac76]
 [bt] (3) /home/centos/tvm/build/libtvm.so(+0xed1998) [0x7f8d399fb998]
 [bt] (2) /home/centos/tvm/build/libtvm.so(+0xed1998) [0x7f8d399fb59a]
 [bt] (1) /home/centos/tvm/build/libtvm.so(+0xed1998) [0x7f8d399f799f]
 [bt] (0) /home/centos/tvm/build/libtvm.so(+0x722392) [0x7f8d399f799f]
 [bt] (0) /home/centos/tvm/build/libtvm.so(+0x722392) [0x7f8d3924c392]
 File "/home/centos/tvm/src/runtime/opencl/opencl\_module.cc", line 219
 File "/home/centos/tvm/src/runtime/module\_util.cc", line 73
 TVMError: Check failed: ret == 0 (-1 vs. 0) : Check failed: err == CL\_SUCCESS: OpenCL Error,
 code=-44: Cl\_INVALUD\_PROGRAM code=-44: CL\_INVALID\_PROGRAM [centos@ip-172-31-23-90 tvm-test]\$

# FPGA ささってるマシンじゃないとだめな想定のようにみえる.とりあえず, 合成だけでもして おく.

- % unset XCL\_EMULATION\_MODE
- % export XCL\_TARGET=hw
- % python3 build.py

#### とすると,最後に同様のエラーはでるけど,xclbinの合成はできた.おわったら

- % \$SDACCEL\_DIR/tools/create\_sdaccel\_afi.sh ¥ -xclbin=myadd.xclbin ¥ -o=myadd ¥ -os\_bucket=[パケット名] ¥ -s3\_dcp\_key=[DCP 保存フォルダ名] ¥ -s3\_logs\_key=[ログ保存フォルダ名]

#### で,AWS-F1 用のイメージ作成処理をキック

% cat \*\_afi\_id.txt

で FpgaImageId を確認して,

% aws ec2 describe-fpga-images --fpga-image-ids [FpgaImageId]

で, State が pending から available になったら完了.

AWS-F1 インスタンスでトライ

AWS-F1 インスタンスを起動して, tvm, llvm などの一切合切を c4 インスタンスからコピーして

- % sudo -s

- % Source \$AWS\_FPGA\_REPO\_DIR/sdaccel\_setup.sh % export LD\_LIBRARY\_PATH=.:\$LD\_LIBRARY\_PATH % export TVM\_HOME=/home/centos/tvm % export PYTHONPATH=\$TVM\_HOME/python:\$TVM\_HOME/topi/python:\$TVM\_HOME/nnvm/python:\${PYTHONPATH}

と準備.

% export XCL\_EMULATION\_MODE=sw\_emu % export XCL\_TARGET=sw\_emu % python3 build.py % python3 run.py

### とすると,

[root@ip-172-31-62-53 tvm-test]# python3 run.py xclProbe found 1 FPGA slots with xocl driver running [0.5068266 0.1325183 0.9167701 ... 0.46502367 0.02036605 0.5523464 ] [0.6834595 0.8389502 0.16160455 ... 0.9921764 0.5801108 0.86317337] [0. 0. 0. ... 0. 0. 0.] [1.1902862 0.9714685 1.0783746 ... 1.4572 [root@ip-172-31-62-53 tvm-test]# 0.60047686 1.4155197 ]

と計算できた(出力用に print を適当に追加した)

% export XCL\_EMULATION\_MODE=hw\_emu % export XCL\_TARGET=hw\_emu % python3 build.py % python3 run.py

### では、

[root@ip-172-31-62-53 tvm-test]# python3 run.py xclProbe found 1 FPGA slots with xocl driver running [0.64612037 0.24518912 0.6705971 ... 0.75197536 0.02399846 0.12009709] [0.8558938 0.9514521 0.5152762 ... 0.3747665 0.5249482 0.58834535] [0. 0. 0. ... 0. 0. 0.] INFO: [SDx-EM 01] Hardware emulation runs simulation underneath. Using a large data set will result in long simulation times. It is recommended that a small dataset is used for faster execution. This flow does not use cycle accurate models and hence the performance data generated is approximate. [1.5020142 1.1966412 1.1858733 ... 1.1267419 0.5489466 0.70844245] INFO: [SDx-EM 22] [Wall clock time: 04:39, Emulation time: 0.0579385 ms] Data transfer between kernel(s) and global memory(s) myadd\_kernel0\_1:m\_axi\_gmem-DDR RD = 8.000 KBWR = 4.000 KB

と計算できたみたい.

FPGAでは,と,

% unset XCL\_EMULATION\_MODE

<sup>%</sup> export XCL\_TARGET=hw

とやってみた.

[root@ip-172-31-62-53 tvm-test]# python3 run.py xclProbe found 1 FPGA slots with xocl driver running xclAllocBO ERROR: AllocBO 10CTL failed ERROR: std::bad\_alloc ERROR: operation failed due to earlier error 'std::bad\_alloc' Traceback (most recent call last): File "run.py", line 18, in <module> b = tvm.nd.array(np.random.uniform(size=n).astype("float32"), ctx) File "/home/centos/tvm/python/tvm/ndarray.py", line 214, in array return empty(arr.shape, arr.dtype, ctx).copyfrom(arr) File "/home/centos/tvm/python/tvm/ffi/ndarray.py", line 254, in copyfrom check\_call(\_LIB.TVMArrayCopyFromBytes(self.handle, data, nbytes)) File "/home/centos/tvm/python/tvm/\_ffi/base.py", line 314, in check\_call raise get\_last\_ffi\_error() tvm\_ffi.base.TVMError: Traceback (most recent call last): [bt] (2) /home/centos/tvm/build/libtvm.so(TVMArrayCopyFromBytes+0x768) [0x7fe99b3b9368] [bt] (1) /home/centos/tvm/build/libtvm.so(+0xc2392) [0x7fe99b4106f2] [bt] (0) /home/centos/tvm/build/libtvm.so(+0xc2392) [0x7fe99b4106f2] [bt] (0) /home/centos/tvm/build/libtvm.so(+0xc2392) [0x7fe99ac67392] File "/home/centos/tvm/build/libtvm.so(+0xc2392) [0x7fe99ac67392] File "/home/centos/tvm/build/libtvm.so(+0xc2392) [0x7fe99ac67392] File "/home/centos/tvm/build/libtvm.so(+0xc2392) [0x7fe99ac67392] File "/home/centos/tvm/build/libtvm.so(+0xc2392) [0x7fe99ac67392] File "/home/centos/tvm/build/libtvm.so(+0xc2392) [0x7fe99ac67392] File "/home/centos/tvm/build/libtvm.so(+0xc2392) [0x7fe99ac67392] File "/home/centos/tvm/build/libtvm.so(+0xc2392) [0x7fe99ac67392] File "/home/centos/tvm/build/libtvm.so(+0xc2392) [0x7fe99ac67392] File "/home/centos/tvm/build/libtvm.so(+0xc2392) [0x7fe99ac67392] File "/home/centos/tvm/build/libtvm.so(+0xc2392) [0x7fe99ac67392] File "/home/centos/tvm/build/libtvm.so(+0xc2392) [0x7fe99ac67392] File "/home/centos/tvm/build/libtvm.so(+0xc2392) [0x7fe99ac67392]

で,固まってしまった. ためしに,F1 インスタンスでも

> % python3 build.py % python3 run.py

としてみたが,かわらず.残念.